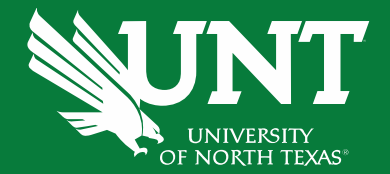

# Cognos Reports - Departmental Budgets

University Budget Office Budget.office@unt.edu

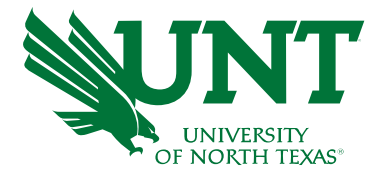

- Objective
- Chartstring Basics
- Cognos Reports Introduction Demo
- Reporting Features
- Resources
- Questions

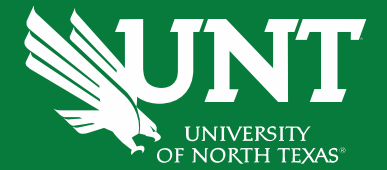

## OBJECTIVE

Learn how to use Cognos Reports

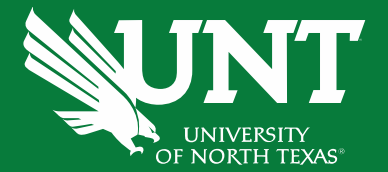

# **The Basics**

#### The Basics: Chartstring

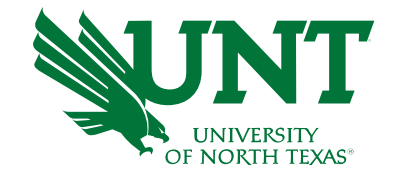

# There are 9 individual fields that make up a chartstring. A chartstring identifies the "bank account" making the purchase.

| Chartfield   | GL<br>Business<br>Unit | Organization<br>Department | Fund<br>Category | Fund | Function | Program | Purpose | Site   | Project* |
|--------------|------------------------|----------------------------|------------------|------|----------|---------|---------|--------|----------|
| Field Length | 5                      | 6                          | 3                | 6    | 3        | 4       | 5       | 4      | 7        |
| Use          | Who?                   | Who?                       | How?             | How? | Why?     | Why?    | Why?    | Where? | Why?     |

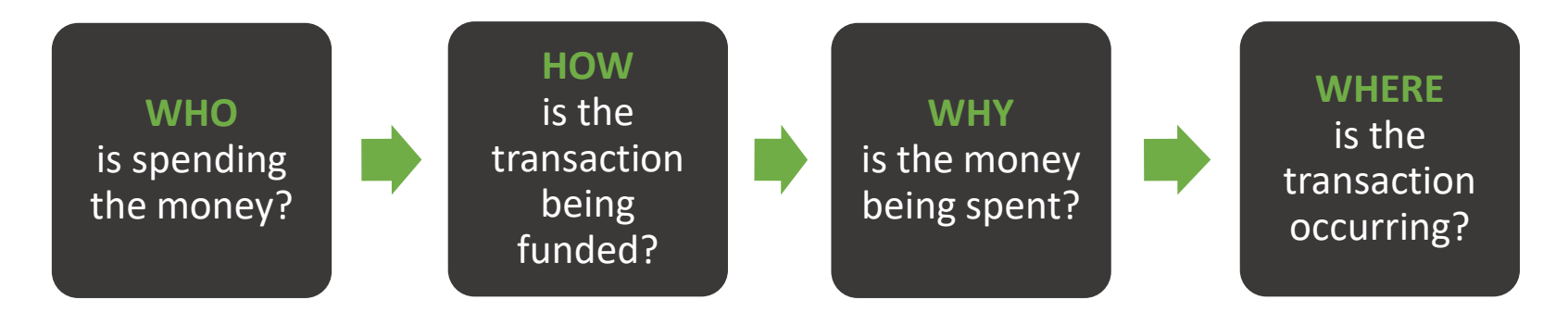

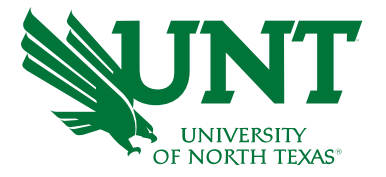

## The Basics: Chartstring

| Chartfield   | GL Business<br>Unit | Organization<br>Department | Fund Category                   | Fund                            | Function           | Project                                    | Program                                 | Purpose                | Site                               |
|--------------|---------------------|----------------------------|---------------------------------|---------------------------------|--------------------|--------------------------------------------|-----------------------------------------|------------------------|------------------------------------|
| Field Length | 5                   | 6                          | 3                               | 6                               | 3                  | 7                                          | 4                                       | 5                      | 4                                  |
| Use          | Who?                | Who?                       | How?                            | How?                            | Why?               | Why?                                       | Why?                                    | Why?                   | Where?                             |
| Example      | NT752<br>UNT        | 121200<br>Chemistry        | 200<br>Designated-<br>Operating | 830001<br>Designated<br>Tuition | 100<br>Instruction | 1000262 Chem<br>331-334 Welch<br>Chair Lab | 1108<br>Professional<br>Science Masters | 12194 REU<br>Chemistry | 1273<br>Science<br>Instrument Shop |

- GL Business Unit reflects the UNT System Component. We are NT752 UNT Denton Campus
- **Organization Department** represents the academic or operating unit responsible for the transaction.
- Fund Category identifies the source of money: E&G (state), Designated (Local), Auxiliary, or Restricted.
- **Fund** identifies the different types of money within each source.
- Function designates the purpose of the expense. It is required for federal, state, and other reporting.
- **Projects** are used to track activities with a finite life.
- **Program** is used to track formal institutional programs and initiatives.
- **Purpose** is used to track informal activities.
- Site identifies the physical location at which a transaction is occurring.

Note: Values provided above are examples for each chart field and do not represent a valid chart string to record expenses.

## Fund Categories and Funds

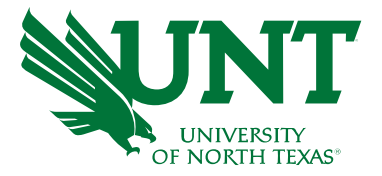

UNT receives 4 basic types of funding that are separated by Fund Categories (Fund Cats). Fund Cats allow us to determine what type of Fund we've received

#### **Colors of Money**

- State of Texas
  - Appropriations
- Designated Operating Local
  - o Tuition and Fees
- Auxiliary
  - Housing, Dining, Parking
- Restricted
  - Gifts, Endowments, Grants Contracts

## Colors of Money (Fund Cats and Funds)

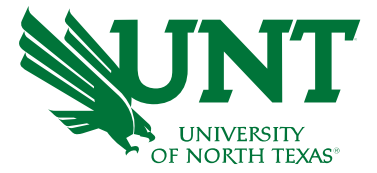

| FUND CAT | <b>E&amp;G (STATE)</b><br>• 105 Education & General<br>• 106 Education & General - Projects                              | <b>DESIGNATED (LOCAL)</b><br>•200 Designated Operating <u>Managed</u><br>•202 Designated Operating <u>General</u><br>•201 Designated Operating - Project | <b>AUXILIARY</b><br>• 120 Auxiliary<br>• 121 Auxiliary - Projects                                                              | <b>RESTRICTED</b><br>Fund Cats – VARIOUS                                                             |
|----------|----------------------------------------------------------------------------------------------------|----------------------------------------------------------------------------------------------------|----------------------------------------------------------------------------------------------------|----------------------------------------------------------------------------------------------------|
|          | <ul> <li>800001 GRD General Revenue<br/>Dedicated</li> </ul>                                                             | • 830001 Tuition                                                                                                    | •810002<br>Auxiliary Union                                                                                                    | <ul> <li>349000 Schol/Rest-<br/>Departmental</li> </ul>                                              |
| FUND     | <ul> <li>800003 Laboratory Fees</li> <li>805009 Core Research</li> <li>805038 Higher Education<br/>Fund (HEF)</li> </ul> | <ul> <li>880001 Instructional FFF</li> <li>830029 Designated Oper-<br/>Central Alloc</li> <li>840001 Faculty Discretionary</li> </ul>                    | <ul> <li>•810004<br/>Auxiliary Parking</li> <li>•810020<br/>Auxiliary Housing</li> <li>•810030<br/>Auxiliary Dining</li> </ul> | <ul> <li>190000 Federal<br/>Direct</li> <li>195001 State of TX<br/>Direct</li> <li>200010</li> </ul> |
|          |                                                                                                    | <ul> <li>850000 F&amp;A Recovery Fund</li> <li>885000 Departmental<br/>Discretionary</li> </ul>                                                          |                                                                                                    | DepOp/End-Bill &<br>Ann Stokes                                                                       |

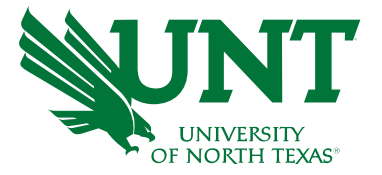

#### Chartstring Examples

|       |                             | Department                | Fund Category                        | Fund                          | Function                 | Project                    | Program                | Purpose               | Site           |
|-------|-----------------------------|---------------------------|--------------------------------------|-------------------------------|--------------------------|----------------------------|------------------------|-----------------------|----------------|
| Ex 1. | Demontry out                | 121200                    | 105                                  | 800001                        | 100                      |                            |                        |                       |                |
|       | Budgetary                   | Chemistry                 | Education &<br>General               | GRD-General                   | Instruction              |                            |                        |                       |                |
|       |                             |                           |                                      |                               |                          |                            |                        |                       |                |
| Ex 2. |                             | 152600                    | 200                                  | 830001                        | 550                      |                            |                        | 13302                 | 1208           |
|       | Department<br>Budgetary     | Risk Mgmt<br>Services-Gen | Designated<br>Operating-<br>Managed  | Designated<br>Tuition         | Institutional<br>Support |                            |                        | Chemical<br>Stockroom | Discovery Park |
|       |                             |                           |                                      |                               |                          |                            |                        |                       |                |
| Ex 3. |                             | 121600                    | 202                                  | 885000                        | 400                      |                            | 1109                   |                       |                |
|       | Department<br>Non-Budgetary | English                   | Designated<br>Operating –<br>General | Departmental<br>Discretionary | Academic<br>Support      |                            | American Lit<br>Review |                       |                |
|       |                             |                           |                                      |                               |                          |                            |                        |                       |                |
| Ex 4. |                             | 12110                     | 106                                  | 805038                        | 850                      | 1600247                    |                        |                       |                |
|       | Project                     | Biological<br>Sciences    | Education &<br>General               | State Approp-<br>HEF          | Capital Projects         | Fac NSP-Dixon,<br>Richards |                        |                       |                |
|       |                             |                           |                                      |                               |                          |                            |                        |                       |                |
| Ex. 5 |                             | 121100                    | 201                                  | 850000                        | 220                      | 1600247                    |                        |                       |                |
|       | Project                     | Biological<br>Sciences    | Designated<br>Operating – Proj       | F&A Recovery                  | Research                 | Fac NSP-Dixon,<br>Richards |                        |                       |                |

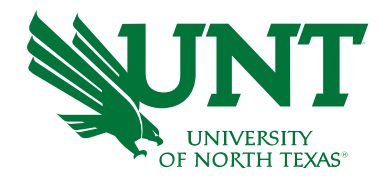

# Chartstring

#### Who's buying it? (The "bank account")

- Chemistry (121200-105-800001-100)
- Retail Dining Services (163710-120-810030-700)

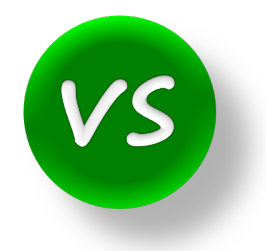

What are you buying? (Object of Expense)

Account

- Salaries
- M&O
- Travel

#### Account

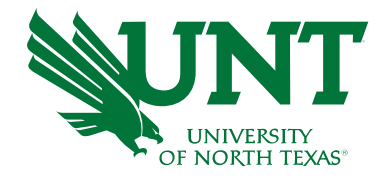

- <u>Accounts</u> are used to identify what was purchased, or what type of revenue was received.
- Below are some examples. To see a full listing, you may open the Account KK\* xls file at <u>https://www.untsystem.edu/chart-accounts-coa</u>. There is also a full listing of all chart fields on this website

| D-Account | Acct Level D Description     | Account | Description                 |
|-----------|------------------------------|---------|-----------------------------|
| D5010     | Salaries-Faculty/Academic FT | 50101   | Salaries-Faculty 9 Mo-FT    |
| D5014     | Salaries-Staff               | 50143   | Salaries-Staff              |
| D5031     | Wages                        | 50401   | Longevity Pay               |
| D5301     | Materials & Supplies Expense | 53001   | Supplies-Office             |
| D5301     | Materials & Supplies Expense | 53022   | Uniforms                    |
| D5301     | Materials & Supplies Expense | 53083   | Maintenance Supplies-PImbng |
| D5371     | Printing & Reproduction      | 53701   | Printing Services           |
| D5371     | Printing & Reproduction      | 53731   | Publication Services        |
| D5371     | Printing & Reproduction      | 53761   | Copy Services               |
| D5501     | Other Operating Exp          | 55261   | Conference Registration     |
| D5501     | Other Operating Exp          | 80153   | I/C Postage-Exp             |
| D5251     | Travel                       | 52513   | TIS Lodging                 |
| D5251     | Travel                       | 52533   | TOS Airfare                 |
| D5331     | Communications & Utilities   | 53303   | Telecom-Monthly Charge      |

#### Account

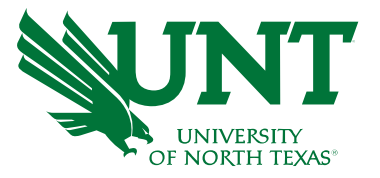

| 50<br>05010 - Salaries-Faculty/Academic 10    | 00 - Instruction-General | 11501 Comico                           |                         | Revenue | Dudger            |             |                     | Lindingrande      |              |
|-----------------------------------------------|--------------------------|----------------------------------------|-------------------------|---------|-------------------|-------------|---------------------|-------------------|--------------|
| 05010 - Salaries-Faculty/Academic 10          | 00 - Instruction-General | 11E01 Commission                       |                         |         |                   |             |                     |                   |              |
| )5010 Salariaa Faaultu/Acadamia 10            |                          | Agreement                              |                         | 0.00    | <u>22,597.88</u>  | 0.00        | <u>11,058.99</u>    | 0.00              | 11,538.89    |
| 5010 - Salaries-Faculty/Academic 10           | 00 - Instruction-General |                                        |                         | 0.00    | 4,049,264.55      | 0.00        | <u>3,749,802.94</u> | 299,089.65        | 371.96       |
| 05010 - Salaries-Faculty/Academic 22          | 20 - Research-General    |                                        |                         | 0.00    | 0.00              | 0.00        | <u>44,657.61</u>    | <u>0.00</u>       | (44,657.61)  |
| 05012 - Salaries-Faculty/Acad- 10<br>PartTime | 00 - Instruction-General | 11016 - Presidentially<br>Funded Items |                         | 0.00    | 0.00              | 0.00        | <u>129,914.46</u>   | <u>0.00</u>       | (129,914.46) |
| 05012 - Salaries-Faculty/Acad- 10<br>PartTime | 00 - Instruction-General |                                        | 1286 - Frisco Campus    | 0.00    | <u>0.00</u>       | 0.00        | <u>18,500.09</u>    | <u>0.00</u>       | (18,500.09)  |
| 05012 - Salaries-Faculty/Acad- 10<br>PartTime | 00 - Instruction-General |                                        |                         | 0.00    | <u>160,546.82</u> | 0.00        | <u>814,030.92</u>   | <u>23,211.35</u>  | (676,695.45) |
| 05014 - Salaries -Staff 10                    | 00 - Instruction-General |                                        | 1286 - Frisco Campus    | 0.00    | <u>4,300.00</u>   | 0.00        | 0.00                | <u>0.00</u>       | 4,300.00     |
| 05031 - Wages 10                              | 00 - Instruction-General |                                        | 1286 - Frisco Campus    | 0.00    | <u>96.00</u>      | 0.00        | 0.00                | <u>0.00</u>       | 96.00        |
|                                               |                          |                                        | B5001 - Personnel Costs | 0.00    | 4,236,805.25      | <u>0.00</u> | <u>4,767,965.01</u> | <u>322,301.00</u> | (853,460.76) |
|                                               |                          |                                        | Expense - Total         | 0.00    | 4,236,805.25      | 0.00        | 4,767,965.01        | 322,301.00        | (853,460.76) |
|                                               |                          |                                        | Net Total               | 0.00    | (4,236,805.25)    | 0.00        | 4,767,965.01        | 322,301.00        | (853,460.76) |

|                                                                | 2                 |                   |                   | Encumbrance      |                    |
|----------------------------------------------------------------|-------------------|-------------------|-------------------|------------------|--------------------|
| Expense                                                        |                   |                   |                   |                  |                    |
| 50141 - Salaries-<br>Professional Admin 400 - Academic Support | <u>0.00</u>       | <u>59,272.26</u>  | <u>0.00</u>       | <u>0.00</u>      |                    |
| 50143 - Salaries-Staff 400 - Academic Support                  | <u>0.00</u>       | <u>108,835.80</u> | <u>0.00</u>       | <u>0.00</u>      |                    |
| D5014 - Salaries<br>-Staff 400 - Academic Support              | <u>717,685.56</u> | <u>0.00</u>       | <u>515,915.53</u> | <u>36,842.17</u> |                    |
| D5014 - Salaries -Staff - Total                                | <u>717,685.56</u> | <u>168,108.06</u> | <u>515,915.53</u> | <u>36,842.17</u> | <u>(3,180.20</u> ) |
| C5014 - Staff Salaries Total                                   | 717,685.56        | <u>168,108.06</u> | <u>515,915.53</u> | 36,842.17        | <u>(3,180.20</u> ) |

#### Learn more about Chartstrings

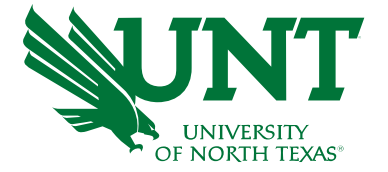

• Chartstrings and Accounts are covered in greater detail in our Budget Basics training

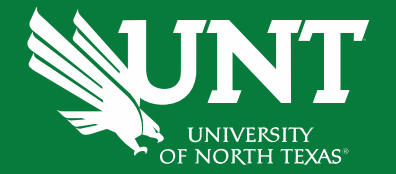

# **Cognos Reports**

#### **Cognos Reports**

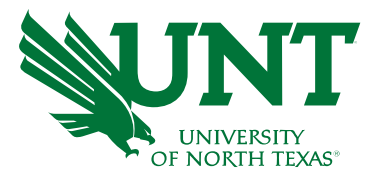

#### Most widely used will be:

- FIN001 Budget Overview with Assoc. Revenue
- FIN003 Transaction Detail with Assoc. Revenue
- FIN002 Budget Overview with **GL Details**

Other Reports include:

- FIN015 Department Summary
- FIN016 Sponsored Project Summary DO NOT USE FOR NDISC PROJECTS
- Payroll Transaction Detail
- ePro Transaction Detail
- Inventory Report
- This course will cover the three most used. You can view a list of reports at <a href="https://finance.untsystem.edu/reporting">https://finance.untsystem.edu/reporting</a>

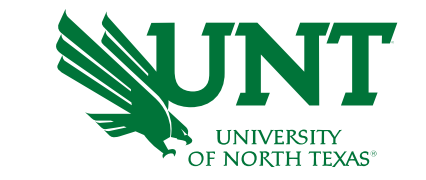

#### FIN001 – Budget Overview with Assoc. Revenue

#### •View status of budget balance at a glance

#### •Identify all active chart-strings

|                                                 | Fund Categ                   | ory: 200 - Designated Operat | ting-Managed Fund: 830001 -     | Designated Tuition     |                       |                   |               |             |                     |            |
|-------------------------------------------------|------------------------------|------------------------------|---------------------------------|------------------------|-----------------------|-------------------|---------------|-------------|---------------------|------------|
| Account                                         | Function                     | Program                      | Purpose                         | Site                   | Associated<br>Revenue | Current<br>Budget | Actuals       | Encumbrance | Pre-<br>Encumbrance | Balance    |
| Revenue<br>42087 - Professional Developm<br>Fee | nent 400 - Academic Support  |                              |                                 |                        | 0.00                  | <u>0.00</u>       | <u>650.00</u> | 0.00        | 0.00                | 650.00     |
|                                                 |                              |                              | C4208 - Profess                 | sional Fee Non-Medical | 0.00                  | 0.00              | <u>650.00</u> | 0.00        | 0.00                | 650.00     |
|                                                 |                              |                              |                                 | Revenue - Total        | 0.00                  | 0.00              | 650.00        | 0.00        | 0.00                | 650.00     |
| Expense                                         |                              |                              |                                 |                        |                       |                   |               |             |                     |            |
| D5014 - Salaries -Staff                         | 400 - Academic Support       |                              |                                 |                        | 0.00                  | 30,593.40         | 0.00          | 30,593.21   | 0.00                | 0.19       |
| D5031 - Wages                                   | 400 - Academic Support       |                              |                                 |                        | 0.00                  | 11,240.00         | 0.00          | 0.00        | 0.00                | 11,240.00  |
| D5040 - Supplemental Pay                        | 400 - Academic Support       |                              |                                 |                        | 0.00                  | 0.00              | <u>0.00</u>   | 2,400.00    | 0.00                | (2,400.00) |
|                                                 |                              |                              | B                               | 5001 - Personnel Costs | 0.00                  | 41,833.40         | 0.00          | 32,993.21   | 0.00                | 8,840.19   |
| D5101 - Professional Fees & Sv                  | 400 - Academic Support       |                              |                                 |                        | 0.00                  | 8,000.28          | 0.00          | 0.00        | 0.00                | 8,000.28   |
| D5251 - Travel                                  | 400 - Academic Support       |                              |                                 |                        | 0.00                  | 0.00              | 4.40          | (1,431.00)  | 0.00                | 1,426.60   |
| D5301 - Materials & Supplies E                  | xp 400 - Academic Support    |                              | 10001 - Recruiting-Staff<br>Gen |                        | 0.00                  | <u>2,420.00</u>   | 0.00          | 0.00        | 0.00                | 2,420.00   |
| D5301 - Materials & Supplies E                  | xp 400 - Academic Support    |                              |                                 |                        | 0.00                  | 4,966.54          | 1,719.56      | 0.00        | 0.00                | 3,246.98   |
| D5331 - Communication & Utili                   | ities 400 - Academic Support |                              |                                 |                        | 0.00                  | 25,000.00         | 0.00          | 0.00        | 0.00                | 25,000.00  |
| D5350 - Repairs and Maintena                    | nce 400 - Academic Support   |                              |                                 |                        | 0.00                  | 3,000.00          | 0.00          | 662.40      | 0.00                | 2,337.60   |
| D5360 - Rental Exp-Non-Cap                      | 400 - Academic Support       |                              |                                 |                        | 0.00                  | 1.000.00          | 0.00          | 0.00        | 0.00                | 1,000.00   |
| D5365 - Oper Lease Exp-Non-                     | -Cap 400 - Academic Support  |                              |                                 |                        | 0.00                  | 5,000.00          | 0.00          | 4,861.20    | 0.00                | 138.80     |
| D5371 - Printing & Reproductio                  | 400 - Academic Support       |                              |                                 |                        | 0.00                  | 1.500.00          | 0.00          | 513.60      | 0.00                | 986.40     |
| D5501 - Other Operating Exp                     | 400 - Academic Support       |                              |                                 |                        | 0.00                  | 16,639.00         | 2,587.61      | 6,162.00    | 0.00                | 7,889.39   |
|                                                 |                              |                              | B5060                           | - Non-Personnel Costs  | 0.00                  | 67,525.82         | 4,311.57      | 10,768.20   | 0.00                | 52,446.05  |
|                                                 |                              |                              |                                 | Expense - Total        | 0.00                  | 109,359.22        | 4,311.57      | 43,761.41   | 0.00                | 61,286.24  |
|                                                 |                              |                              |                                 | Net Total              | 0.00                  | (109 359 22)      | (3 661 57)    | 43 761 41   | 0.00                | 61936 24   |

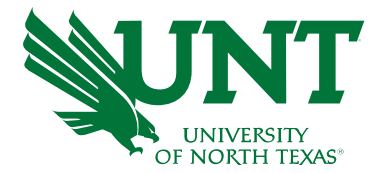

#### FIN001 – Budget Overview with Assoc. Revenue

|                                             |                        |                                                                          |                  |                           |                       |                     |                   |                  | Av                  | ailable    |
|---------------------------------------------|------------------------|--------------------------------------------------------------------------|------------------|---------------------------|-----------------------|---------------------|-------------------|------------------|---------------------|------------|
|                                             |                        |                                                                          |                  |                           |                       |                     |                   |                  | В                   | udget      |
|                                             | Fund Categor           | ry: 200 - Designated Operating-Manag                                     | ed Fund: 8300    | 01 - Designated Tuition   |                       |                     |                   |                  |                     |            |
| Account                                     | Function               | Program F                                                                | ourpose          | Site                      | Associated<br>Revenue | Current<br>Budget   | Actuals           | Encumbrance      | Pre-<br>Encumbrance | Balance    |
| Revenue                                     |                        |                                                                          |                  |                           |                       |                     |                   |                  |                     |            |
| 42087 - Professional Development<br>Fee     | 400 - Academic Support |                                                                          |                  |                           | 0.00                  | 0.00                | 650.00            | 0.00             | 0.00                | 650.00     |
|                                             |                        |                                                                          | C4208 - Pro      | fessional Fee Non-Medical | 0.00                  | <u>0.00</u>         | <u>650.00</u>     | <u>0.00</u>      | <u>0.00</u>         | 650.00     |
|                                             |                        |                                                                          |                  | Revenue - Total           | 0.00                  | 0.00                | 650.00            | 0.00             | 0.00                | 650.00     |
| Expense                                     |                        |                                                                          |                  |                           |                       |                     |                   |                  |                     |            |
| D5014 - Salaries -Staff                     | 400 - Academic Support |                                                                          |                  |                           | 0.00                  | 30,593.40           | 0.00              | 30,593.21        | 0.00                | 0.19       |
| D5031 - Wages                               | 400 - Academic Support |                                                                          |                  |                           | 0.00                  | <u>11,240.00</u>    | 0.00              | 0.00             | 0.00                | 11,240.00  |
| D5040 - Supplemental Pay                    | 400 - Academic Support |                                                                          |                  |                           | 0.00                  |                     |                   |                  |                     | (2,400.00) |
|                                             |                        |                                                                          |                  | B5001 - Personnel Costs   | 0.00                  | Hyper               | link on the (     | Current Budg     | et, Actuals,        | 8,840.19   |
| D5101 - Professional Fees & Svcs            | 400 - Academic Support |                                                                          |                  |                           | 0.00                  | Encur               | nbrance, Pre      | e-Encumbran      | ce will pull        | 8,000.28   |
| D5251 - Travel                              | 400 - Academic Support |                                                                          |                  |                           | 0.00                  | the tra             | nsaction det      | tail report on   | the specific        | 1,426.60   |
| D5301 - Materials & Supplies Exp            | 400 - Academic Support | 10001 - F<br>Gen                                                         | Recruiting-Staff |                           | 0.00                  |                     | ar                | nounts.          |                     | 2,420.00   |
| D5301 - Materials & Supplies Exp            | 400 - Academic Support |                                                                          |                  |                           | 0.00                  | <u>4,</u> 00.54     | , <u>/ 19.50</u>  | 0.00             | 0.00                | 3,246.98   |
| D5331 - Communication & Utilities           | 400 - Academic Support |                                                                          |                  |                           | 0.00                  | 25,000.00           | 0.00              | 0.00             | 0.00                | 25,000.00  |
| D5350 - Repairs and Maintenance             | 400 - Academic Support |                                                                          |                  |                           | 0.00                  | 3,000.00            | 0.00              | 662.40           | 0.00                | 2,337.60   |
| D5360 - Rental Exp-Non-Cap                  | 400 - Academic Support |                                                                          |                  |                           | 0.00                  | 1,000.00            | 0.00              | 0.00             | 0.00                | 1,000.00   |
| D5365 - Oper Lease Exp-Non-Cap              | 400 - Academic Support |                                                                          |                  |                           | 0.00                  | <u>5,000.00</u>     | 0.00              | <u>4,861.20</u>  | 0.00                | 138.80     |
| D5371 - Printing & Reproduction             | 400 - Academic Support |                                                                          |                  |                           | 0.00                  | <u>1,500.00</u>     | 0.00              | <u>513.60</u>    | 0.00                | 986.40     |
| D5501 - Other Operating Exp                 | 400 - Academic Support |                                                                          |                  |                           | 0.00                  | <u>16,639.00</u>    | <u>2,587.61</u>   | <u>6,162.00</u>  | 0.00                | 7,889.39   |
| <b>▲</b>                                    |                        |                                                                          | B50              | 060 - Non-Personnel Costs | 0.00                  | <u>67,525.82</u>    | 4,311.57          | <u>10,768.20</u> | <u>0.00</u>         | 52,446.05  |
|                                             |                        |                                                                          |                  | Expense - Total           | 0.00                  | 109,359.22          | 4,311.57          | 43,761.41        | 0.00                | 61,286.24  |
|                                             |                        |                                                                          |                  | Net Total                 | 0.00                  | <u>(109,359.22)</u> | <u>(3,661.57)</u> | 43,761.41        | 0.00                | 61,936.24  |
| D-Level accounts –<br>used for ABA requests |                        | B-Level Account – whe<br>budget checking occurs<br>Budgetary Chartstring | ere<br>for<br>gs |                           |                       |                     |                   |                  |                     |            |

#### FIN003 – Transaction Detail with Assoc. Revenue

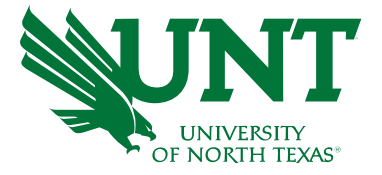

- View individual transactions that make up your budget.
- Search a specific transaction such as a journal, ABA, IDT, payroll exp., internal charge, revenue.

| KK<br>Account | KK Account<br>Descr         | GL<br>Account | GL Account<br>Descr         | Account<br>Type | Posted<br>Date | Journal ID | Journal<br>Line # | Journal<br>Date | Header Descr                         | Line Descr                            | Expense<br>Budget | Expense<br>Actual | Encumbrance | Pre-<br>Encumbrance |
|---------------|-----------------------------|---------------|-----------------------------|-----------------|----------------|------------|-------------------|-----------------|--------------------------------------|---------------------------------------|-------------------|-------------------|-------------|---------------------|
| D5301         | Materials &<br>Supplies Exp | 53071         | Lab Supplies                | Expense         |                | PL00180696 | 213               | Sep 30,<br>2021 | FY22 09-01<br>to 09-03<br>transactio | BLICK ART<br>MATER-<br>Bourbon Resear | 0.00              | 11.47             | 0.00        | 0.00                |
| D5301         | Materials &<br>Supplies Exp | 53001         | Supplies-<br>Office         | Expense         |                | PL00180696 | 215               | Sep 30,<br>2021 | FY22 09-01<br>to 09-03<br>transactio | AMAZON.COM<br>INC-Studio Art<br>Off   | 0.00              | 5.99              | 0.00        | 0.00                |
| D5301         | Materials &<br>Supplies Exp | 53001         | Supplies-<br>Office         | Expense         |                | PL00180696 | 214               | Sep 30,<br>2021 | FY22 09-01<br>to 09-03<br>transactio | AMAZON.COM<br>INC-Studio Art<br>Off   | 0.00              | (24.90)           | 0.00        | 0.00                |
| D5251         | Travel                      | D5251         | Travel                      | Expense         |                | CNE0180572 | 17                | Sep 14,<br>2021 | Concur<br>Encumbrance                | 3DTF_AIRFARE                          | 0.00              | 0.00              | 411.80      | 0.00                |
| D5251         | Travel                      | D5251         | Travel                      | Expense         |                | CNE0180572 | 18                | Sep 14,<br>2021 | Concur<br>Encumbrance                | 3DTJ_AIRFARE                          | 0.00              | 0.00              | 675.00      | 0.00                |
| D5251         | Travel                      | D5251         | Travel                      | Expense         |                | BT00180217 | 19                | Sep 10,<br>2021 | EX_CHD<br>ABA-Journal<br>09-10-21    | 21030-FY22<br>Travel<br>Reallocation  | (9,563.00)        | 0.00              | 0.00        | 0.00                |
| D5301         | Materials &<br>Supplies Exp | D5301         | Materials &<br>Supplies Exp | Expense         |                | BT00180217 | 14                | Sep 10,<br>2021 | EX_CHD<br>ABA-Journal<br>09-10-21    | 21029-FY22<br>830001<br>Reallocation  | 13,776.39         | 0.00              | 0.00        | 0.00                |

# FIN003 – Transaction Detail with Assoc. Revenue (Cont.)

| Employee<br>Name | Employee Email | Source System | Vendor ID | Vendor<br>Name | Vendor<br>Status | Document<br>Type | Invoice ID | Requisition<br>ID | Req<br>Line | Purchase<br>Order ID | PO<br>Line | Voucher<br>ID | Accounting<br>Period |
|------------------|----------------|---------------|-----------|----------------|------------------|------------------|------------|-------------------|-------------|----------------------|------------|---------------|----------------------|
|                  |                |               |           |                |                  |                  |            |                   |             |                      |            |               |                      |

Other helpful headers:

- Employee Name/ Email Pcard holder affiliated with transaction
- **Source System** Identifies which system processed the transaction = P-Card, ABA, Journal WS, HR Payroll, etc.
- Vendor ID/Name/Status Vendor information based on requisition
- Purchasing columns (Req, PO, and Voucher) with the Line number that used the specific chartstring
- Accounting Period based on Fiscal Year September is period 1, October is period 2, etc.

# FIN003 – Transaction Detail with Assoc. Revenue (Cont.)

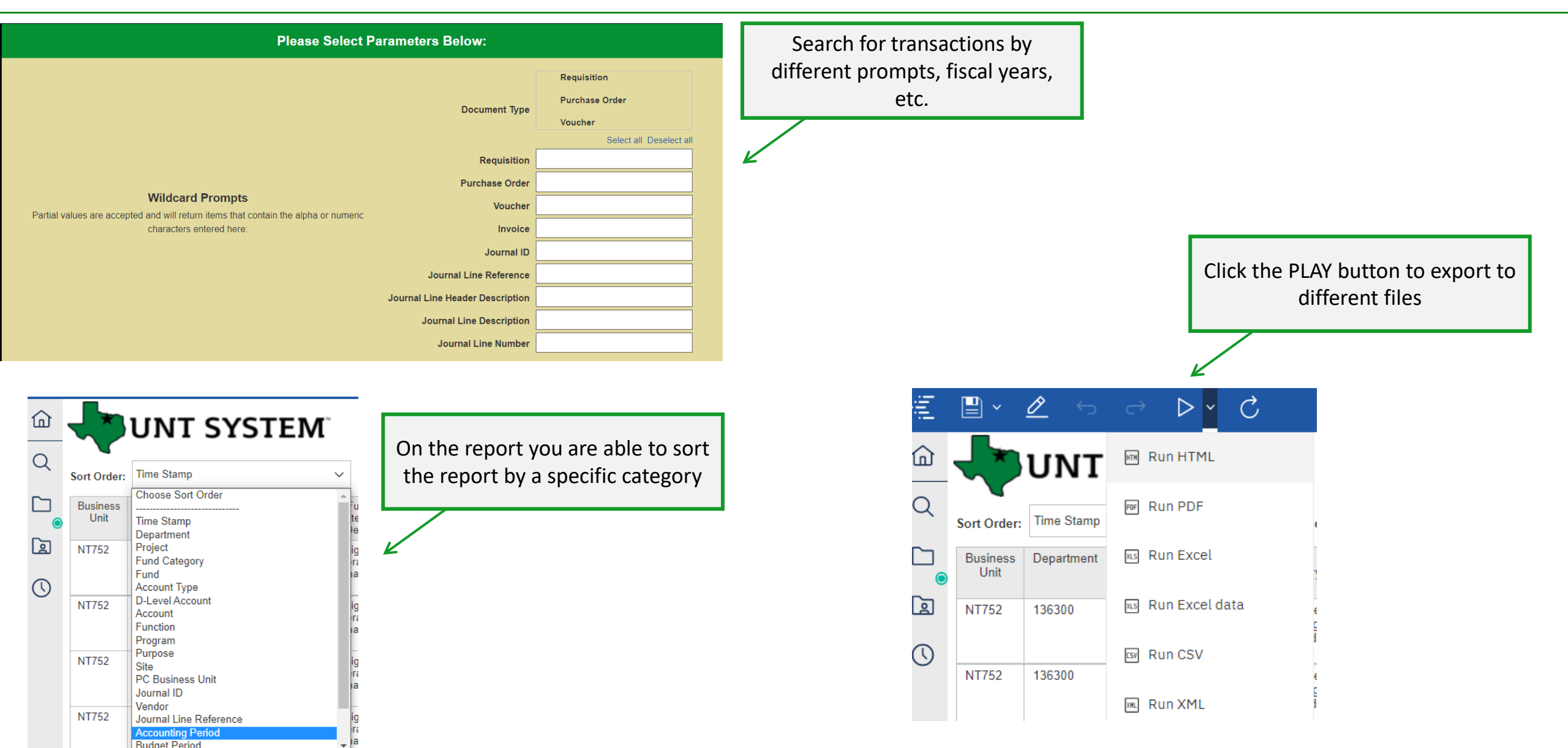

#### FIN002 – Budget Overview w/ GL Details Report

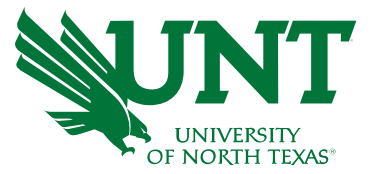

•Similar to FIN030 - View status of budget balance and Identify all active chart-strings •Find account numbers to use for an IDT

|                                     | Fund Category: 200 - Desi   | ignated Operatin  | g-Managed F   | und: 830001 - | Designated Tuit     | ion                |
|-------------------------------------|-----------------------------|-------------------|---------------|---------------|---------------------|--------------------|
| Account                             | Function                    | Current<br>Budget | Actuals       | Encumbrance   | Pre-<br>Encumbrance | Balance            |
| Expense                             |                             |                   |               |               |                     |                    |
| D5031 - Wages                       | 500 - Student Services      | 10,000.00         | 0.00          | Detail        | on Expense that     | Budget             |
|                                     | D5031 - Wages - Total       | 10,000.00         | 0.00          | Overv         | view (FIN030)do     | es not <b>p.oo</b> |
|                                     | C5030 - Wages Total         | 10,000.00         | 0.00          |               | SHOW                | D.00               |
| D5101 - Professional Fees & Svcs    | 500 - Student Services      | 0.00              | 0.00          | 4,918.56      | <u>0.00</u>         |                    |
| 51003 - Information Technology Srvc | 500 - Student Services      | 0.00              | 1,081.44      | 0.00          | 0.00                |                    |
| D5101 - Profes                      | sional Fees & Svcs - Total  | <u>0.00</u>       | 1,081.44      | 4,918.56      | 0.00                | (6,000.00)         |
| D5301 - Materials & Supplies Exp    | 500 - Student Services      | 9,950.00          | 0.00          | 0.00          | 0.00                |                    |
| D5301 - Mater                       | ials & Supplies Exp - Total | <u>9,950.00</u>   | 0.00          | <u>0.00</u>   | <u>0.00</u>         | <u>9,950.00</u>    |
| 55413 - Books RefrNC Mtrls-NonCap   | 500 - Student Services      | 0.00              | 119.45        | 0.00          | 0.00                |                    |
| D5501 - O                           | ther Operating Exp - Total  | <u>0.00</u>       | <u>119.45</u> | <u>0.00</u>   | <u>0.00</u>         | (119.45)           |
| C5070 - Mainter                     | ance & Operations Total     | <u>9,950.00</u>   | 1,200.89      | 4,918.56      | <u>0.00</u>         | 3,830.55           |
| D5251 - Travel                      | 500 - Student Services      | 50.00             | 0.00          | 0.00          | 0.00                |                    |
| 52505 - TIS Mileage                 | 500 - Student Services      | 0.00              | 106.55        | 0.00          | 0.00                |                    |
|                                     | D5251 - Travel - Total      | <u>50.00</u>      | <u>106.55</u> | <u>0.00</u>   | 0.00                | (56.55)            |
|                                     | C5251 - Travel Total        | 50.00             | 106.55        | 0.00          | 0.00                | (56.55)            |
|                                     | Expense - Total             | 20,000.00         | 1,307.44      | 4,918.56      | 0.00                | 13,774.00          |
| GL Account                          | Net Total                   | (20,000.00)       | (1,307.44)    | 4,918.56      | 0.00                | 13,774.00          |

## **Calculating your Balance**

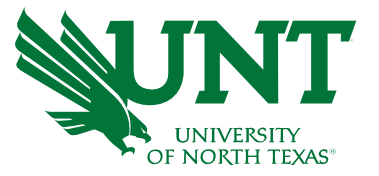

**Revenue and Expense Balances** 

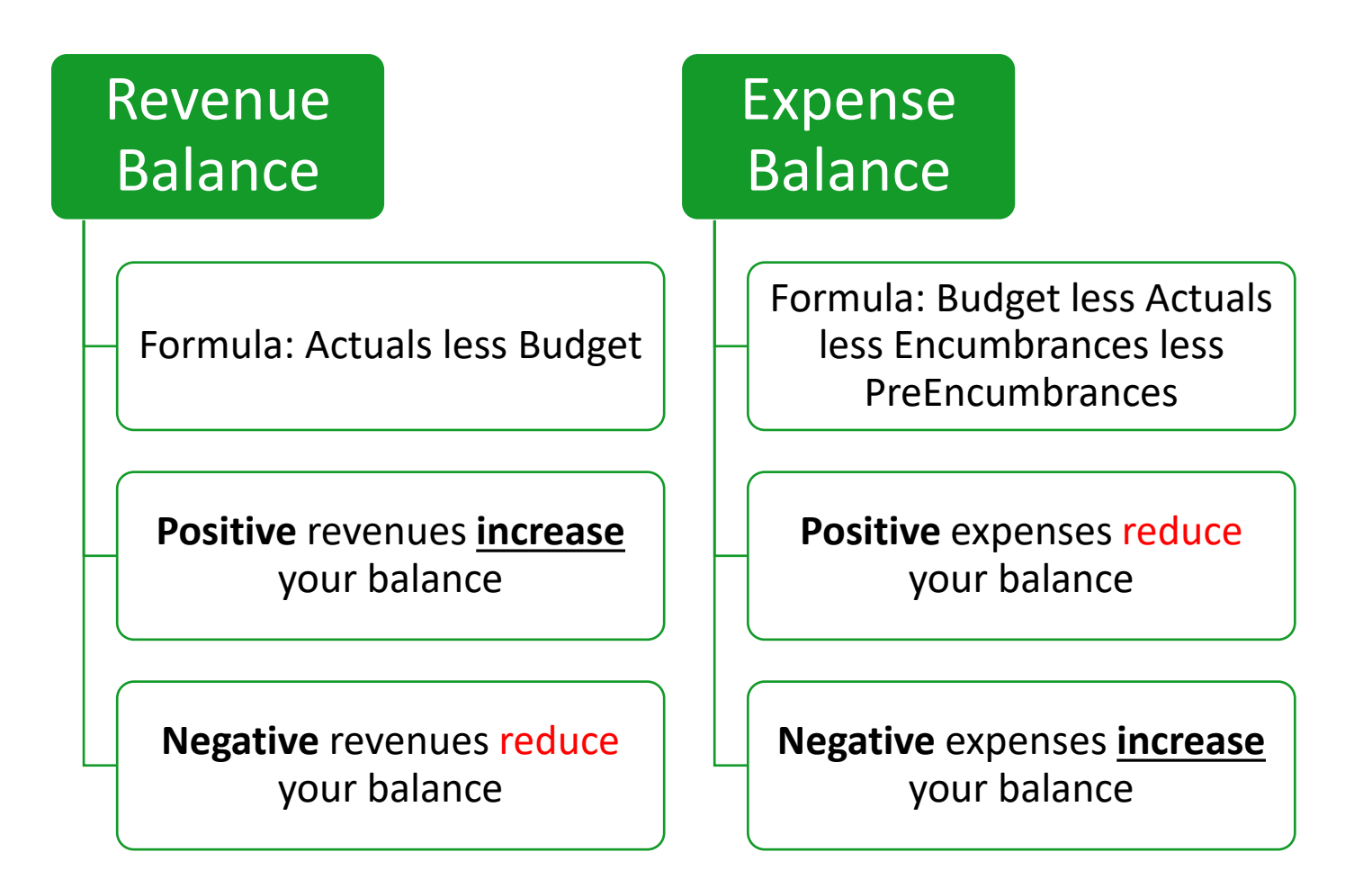

## **Budget Report Columns**

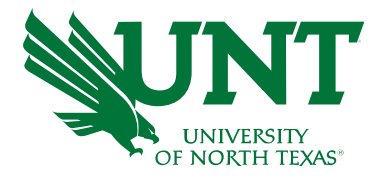

Columns on Budget Overview and Transaction Details\*

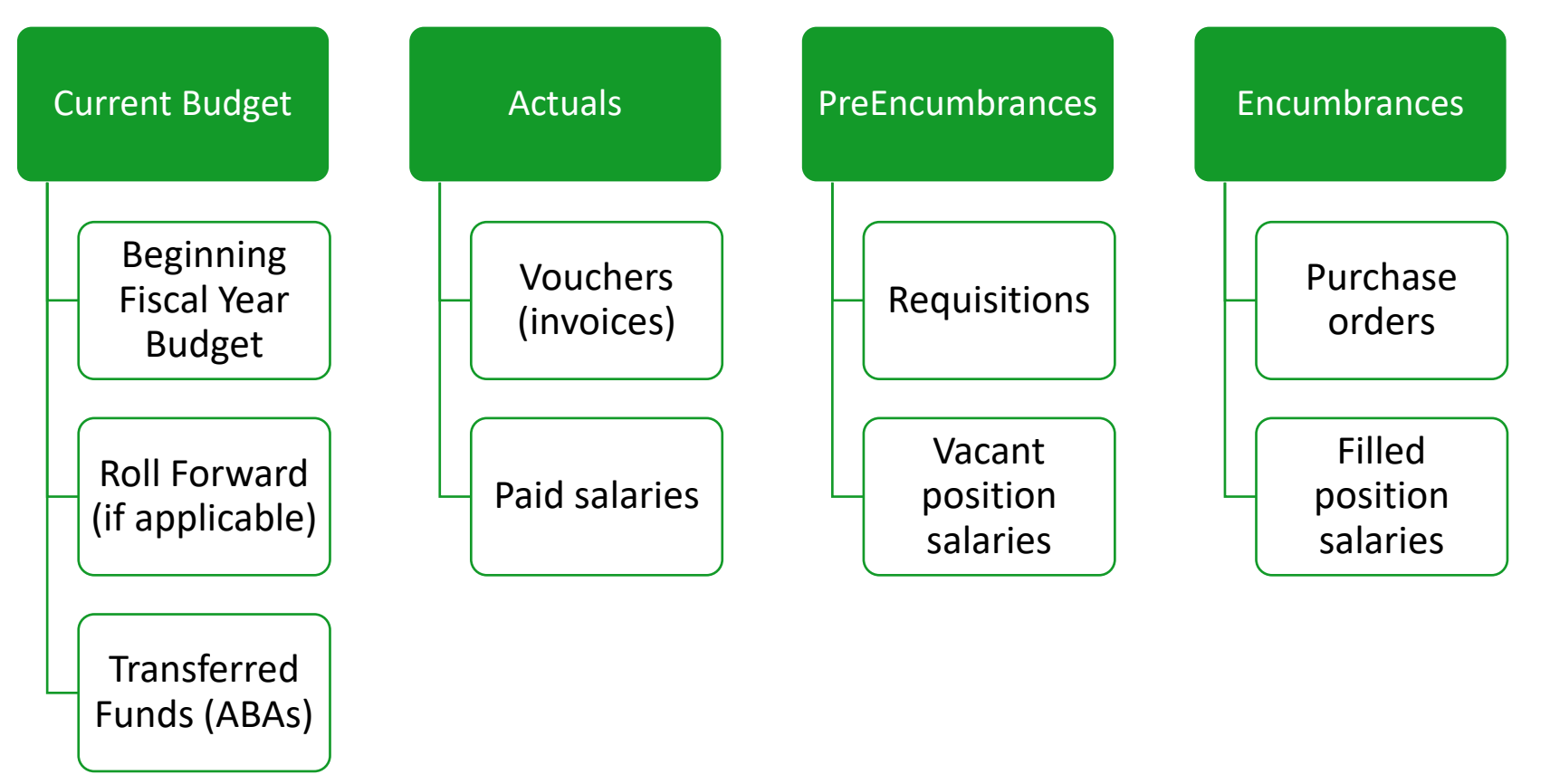

\*FIN030, FIN032, & FIN002

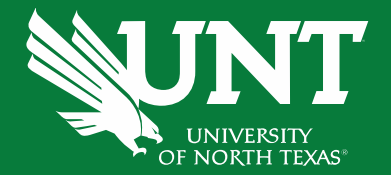

# **Applying Budget Checking Concepts**

#### **Budget Checking Review**

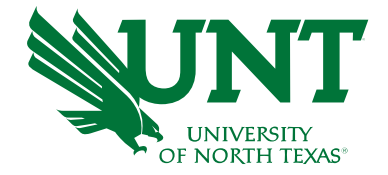

- PeopleSoft (EIS) will review the chartstring's available balance to ensure enough funds are available.
- Prior to submitting a <u>financial transaction</u> for approval, PeopleSoft will *budget check* the transaction. The transaction cannot be submitted for approval if it does not pass budget check\*.
- Budget Checking occurs at different account levels in the hierarchy based on the chartstring type.

\*ABAs can still be submitted if Budget Status is in 'Warning' status.

#### **Chartstring Types Review**

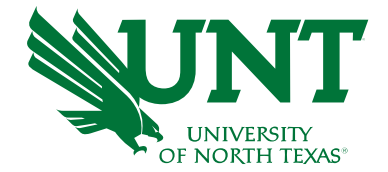

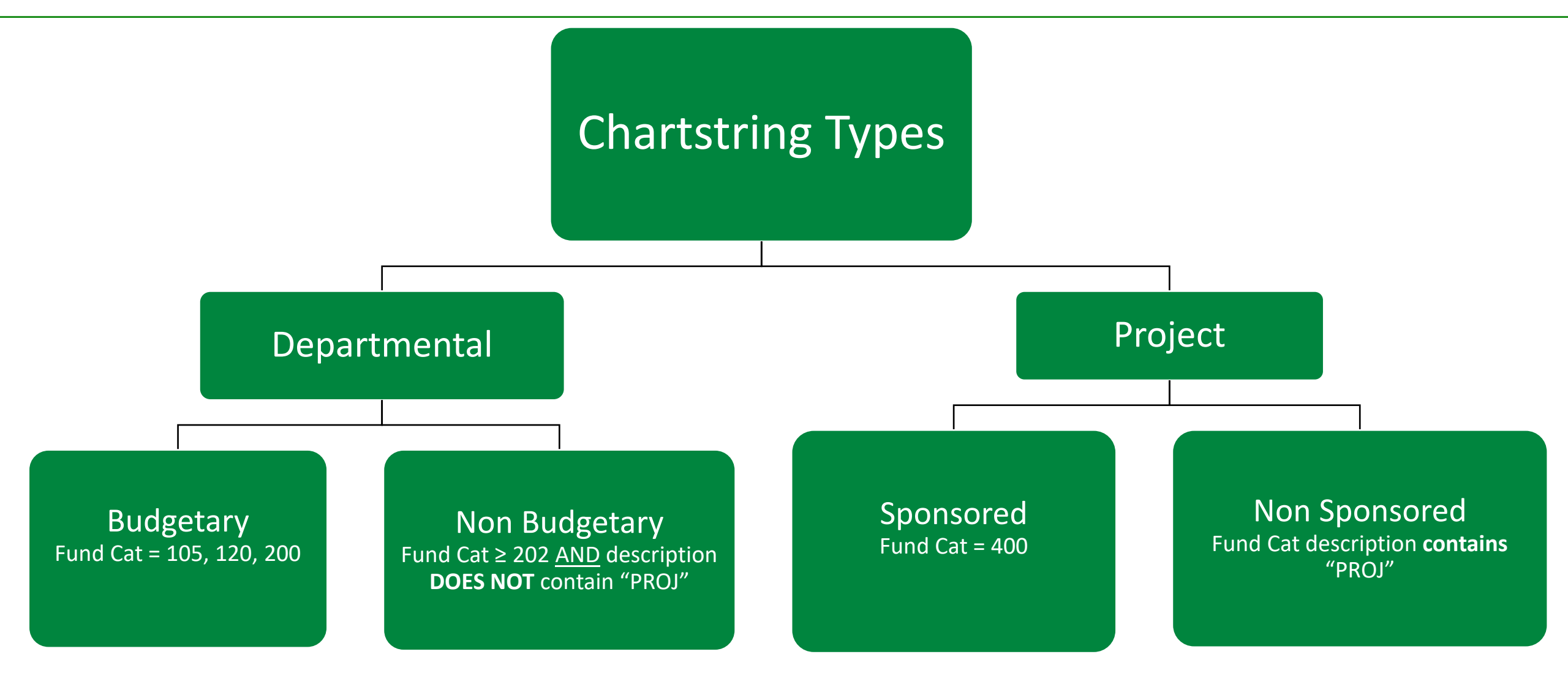

\*Technically, projects don't close at year end so there isn't a closing/rollforward process.

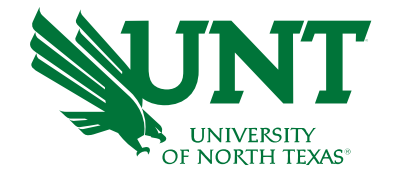

## **Budget Checking - Budgetary Chartstrings**

|                                   | Fund Categ             | ory: 200 - Designated Opera | ting-Managed Fund: 8300        | 01 - Designated Tuition   |                       |                   |                 |                               |                           |           |
|-----------------------------------|------------------------|-----------------------------|--------------------------------|---------------------------|-----------------------|-------------------|-----------------|-------------------------------|---------------------------|-----------|
| Account                           | Function               | Program                     | Purpose                        | Site                      | Associated<br>Revenue | Current<br>Budget | Actuals         | Encumbrance                   | Pre-<br>Encumbrance       | Balance   |
| D5101 - Professional Fees & Svcs  | 400 - Academic Support |                             |                                |                           | 0.00                  | <u>8,000.28</u>   | <u>0.00</u>     | 0.00                          | 0.00                      | 8,000.28  |
| D5251 - Travel                    | 400 - Academic Support |                             |                                |                           | 0.00                  | <u>0.00</u>       | <u>4.40</u>     | <u>(1,431.00)</u>             | 0.00                      | 1,426.60  |
| D5301 - Materials & Supplies Exp  | 400 - Academic Support |                             | 10001 - Recruiting-Staf<br>Gen | f                         | 0.00                  | <u>2,420.00</u>   | 0.00            | 0.00                          | 0.00                      | 2,420.00  |
| D5301 - Materials & Supplies Exp  | 400 - Academic Support |                             |                                |                           | 0.00                  | <u>4,966.54</u>   | <u>1,719.56</u> | 0.00                          | 0.00                      | 3,246.98  |
| D5331 - Communication & Utilities | 400 - Academic Support |                             |                                |                           | 0.00                  | 25,000.00         | 0.00            | 0.00                          | 0.00                      | 25,000.00 |
| D5350 - Repairs and Maintenance   | 400 - Academic Support |                             |                                |                           | 0.00                  | <u>3,000.00</u>   | 0.00            | 662.40                        | <u>0.00</u>               | 2,337.60  |
| D5360 - Rental Exp-Non-Cap        | 400 - Academic Support |                             |                                |                           | 0.00                  | <u>1,000.00</u>   | 0.00            | 0.00                          | 0.00                      | 1,000.00  |
| D5365 - Oper Lease Exp-Non-Cap    | 400 - Academic Support |                             |                                |                           | 0.00                  | <u>5,000.00</u>   | 0.00            | 4,861.20                      | 0.00                      | 138.80    |
| D5371 - Printing & Reproduction   | 400 - Academic Support |                             |                                |                           | 0.00                  | <u>1,500.00</u>   | <u>0.00</u>     | 513.60                        | 0.00                      | 986.40    |
| D5501 - Other Operating Exp       | 400 - Academic Support |                             |                                |                           | 0.00                  | 16.639.00         | <u>2,587.61</u> | 6,162.00                      | <u>0.00</u>               | 7.889.39  |
|                                   |                        |                             | B5                             | 060 - Non-Personnel Costs | 0.00                  | 67,525.82         | 4,311.57        | <u>10,768.20</u>              | <u>0.00</u>               | 52,446.05 |
|                                   |                        |                             |                                |                           |                       |                   |                 |                               |                           | Î         |
| We <u>budget</u> at t<br>exper    | he D-Level for<br>nses |                             |                                |                           |                       |                   | <u>Budge</u>    | <mark>et Checki</mark><br>B-L | <u>ng</u> occurs<br>.evel | at the    |

## **Budget Checking – Non Budgetary Chartstrings**

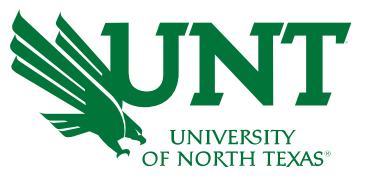

| Account               | Function                    | Program                             | Purpose                        | Site                  | Associated<br>Revenue | Current<br>Budget    | Actuals            | Encumbrance | Pre-<br>Encumbrance | Balance    |
|-----------------------|-----------------------------|-------------------------------------|--------------------------------|-----------------------|-----------------------|----------------------|--------------------|-------------|---------------------|------------|
| Expense               |                             |                                     |                                |                       |                       |                      |                    |             |                     |            |
| 00000 - Non-Budgetary | 100 - Instruction-General   | 1715 - Out of State<br>Teaching Fee |                                |                       | 0.00                  | <u>781.65</u>        | <u>672.16</u>      | <u>0.00</u> | <u>0.00</u>         | 109.49     |
| 00000 - Non-Budgetary | 100 - Instruction-General   |                                     | 11901 - Electron<br>Microscope |                       | 0.00                  | <u>50,086.83</u>     | <u>(17,656.54)</u> | <u>0.00</u> | <u>0.00</u>         | 67,743.37  |
| 00000 - Non-Budgetary | 100 - Instruction-General   |                                     |                                |                       | 0.00                  | <u>72,661.86</u>     | <u>9,964.83</u>    | 0.00        | <u>0.00</u>         | 62,697.03  |
| 00000 - Non-Budgetary | 220 - Research-General      |                                     | 11591 - Service<br>Agreement   |                       | 0.00                  | <u>0.00</u>          | <u>(46,525.02)</u> | <u>0.00</u> | <u>0.00</u>         | 46,525.02  |
| 00000 - Non-Budgetary | 220 - Research-General      |                                     |                                |                       | 0.00                  | <u>2,856.00</u>      | <u>(4,067.45)</u>  | 0.00        | <u>0.00</u>         | 6,923.45   |
| 00000 - Non-Budgetary | 400 - Academic Support      |                                     |                                |                       | 0.00                  | <u>436.85</u>        | <u>139.15</u>      | 0.00        | <u>0.00</u>         | 297.70     |
| 00000 - Non-Budgetary | 550 - Institutional Support |                                     |                                |                       | 0.00                  | <u>56.11</u>         | <u>(698.18)</u>    | <u>0.00</u> | <u>0.00</u>         | 754.29     |
|                       |                             |                                     |                                | 00000 - Non-Budgetary | 0.00                  | 126,879.30           | <u>(58,171.05)</u> | <u>0.00</u> | <u>0.00</u>         | 185,050.35 |
|                       |                             |                                     |                                | Expense - Total       | 0.00                  | 126,879.30           | <u>(58,171.05)</u> | 0.00        | 0.00                | 85,050.35  |
| T                     |                             |                                     |                                | Net Total             | 0.00                  | ( <u>126,879.30)</u> | <u>58,171.05</u>   | <u>0.00</u> | <u>0.00</u>         | 185,050.35 |

#### Revenues and Expenses are summarized at the 00000 account.

 Negative actuals generally mean that revenues exceed expenses

#### Budgeting does not occur.

The amounts in the "Budget" column simply indicate the balances that rolled forward from the prior year. **Budget checking** occurs at the line balance, not the total balance

#### **Budget Checking – Non Sponsored Project Chartstrings**

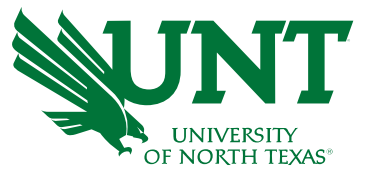

| Account                        | Function               | Program | Purpose                     | Site                    | Associated<br>Revenue | Current<br>Budget | Actuals         | Encumbrance  | Pre-<br>Encumbrance | Balance             |
|--------------------------------|------------------------|---------|-----------------------------|-------------------------|-----------------------|-------------------|-----------------|--------------|---------------------|---------------------|
| 70003 - Trans from Other Funds | 220 - Research-General |         | 12224 - Instrument          |                         | 0.00                  | <u>1,004.88</u>   | , Bud           | geting occu  | urs at the ba       | ase <sub>0.00</sub> |
| 70003 - Trans from Other Funds | 220 - Research-General |         | wkshp                       |                         | 0.00                  | 1,396.59          |                 | bunt level f | or revenues         | 0.00                |
|                                |                        |         | C7000                       | - Trans T/F Other Funds | 0.00                  | <u>2,401.47</u>   | <u>2,401.47</u> | <u>0.00</u>  | <u>0.00</u>         | 0.00                |
|                                |                        |         |                             | Revenue - Total         | 0.00                  | <u>2,617.56</u>   | <u>2,617.56</u> | 0.00         | 0.00                | 0.00                |
| Expense                        |                        |         |                             |                         |                       |                   |                 |              |                     |                     |
| A5000 - Operating Expenses     | 220 - Research-General |         | 12224 - Instrument<br>Wkshp |                         | 0.00                  | <u>1,004.88</u>   | <u>0.00</u>     | <u>0.00</u>  | <u>0.00</u>         | 1,004.88            |
| A5000 - Operating Expenses     | 220 - Research-General |         |                             |                         | 0.00                  | <u>1,741.68</u>   | <u>511.67</u>   | 0.00         | <u>0.00</u>         | 1,230.01            |
|                                |                        |         | A500                        | 0 - Operating Expenses  | 0.00                  | <u>2,746.56</u>   | <u>511.67</u>   | <u>0.00</u>  | <u>0.00</u>         | ,234.89             |
| A7001 - Transfer Expense       | 220 - Research-General |         |                             |                         | 0.00                  | 1.004.88          | <u>1,004.88</u> | 0.00         | <u>0.0/</u>         | 0.00                |
|                                |                        |         | A                           | 7001 - Transfer Expense | 0.00                  | <u>1,004.88</u>   | <u>1,004.88</u> | <u>0.00</u>  | 0.0                 | 0.00                |
|                                |                        |         |                             | Expense - Total         | 0.00                  | <u>3,751.44</u>   | <u>1,516.55</u> | 0.00         | <u>(.00</u>         | 2,234.89            |
|                                |                        |         |                             | Net Total               | 0.00                  | <u>(1,133.88)</u> | <u>1,101.01</u> | 0.00         | <u>0.0</u>          | 2,234.89            |
|                                |                        |         |                             |                         |                       |                   |                 |              |                     |                     |

**Budgeting** occurs at the A-Level for expenses.

**Tip:** there are only 2 A-Level accounts: A5000 and A7001.

Budget checking occurs at the line balance

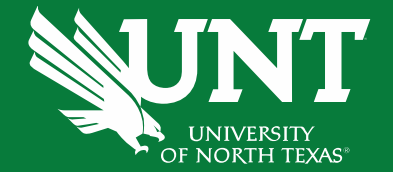

# Accessing Cognos

#### Last update: April 27, 2021 • Page corrections to: Webmaster Copyright © 2021 University of North Texas System

# Go to UNT System Employee Self Service and sign in

#### Employee Self Service

|                              |                                                                         | EUID                                                                                                    |
|------------------------------|-------------------------------------------------------------------------|----------------------------------------------------------------------------------------------------|
| UNIVERSITY<br>OF NORTH TEXES | hsc The UNIVERSITY of NORTH TEXAS<br>HEALTH SCIENCE CENTER & FORT WORTH | Password                                                                                                    |
| UNT DALLAS                   | UNT SYSTEM<br>Administration                                            | Sign in<br>Can't sign in? Clear your web browser cache or open a<br>private browsing session. Check your EUID and password,<br>or complete a <u>service request</u> for assistance.<br>Service intermissions occur on Tuesday and Thursday<br>from 7:00 to 9:30 pm and Saturday from 7:00 pm until<br>noon on Sunday. |

#### **Getting started**

٠

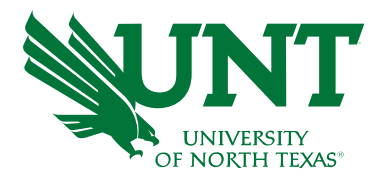

#### • Click on Employee Resources

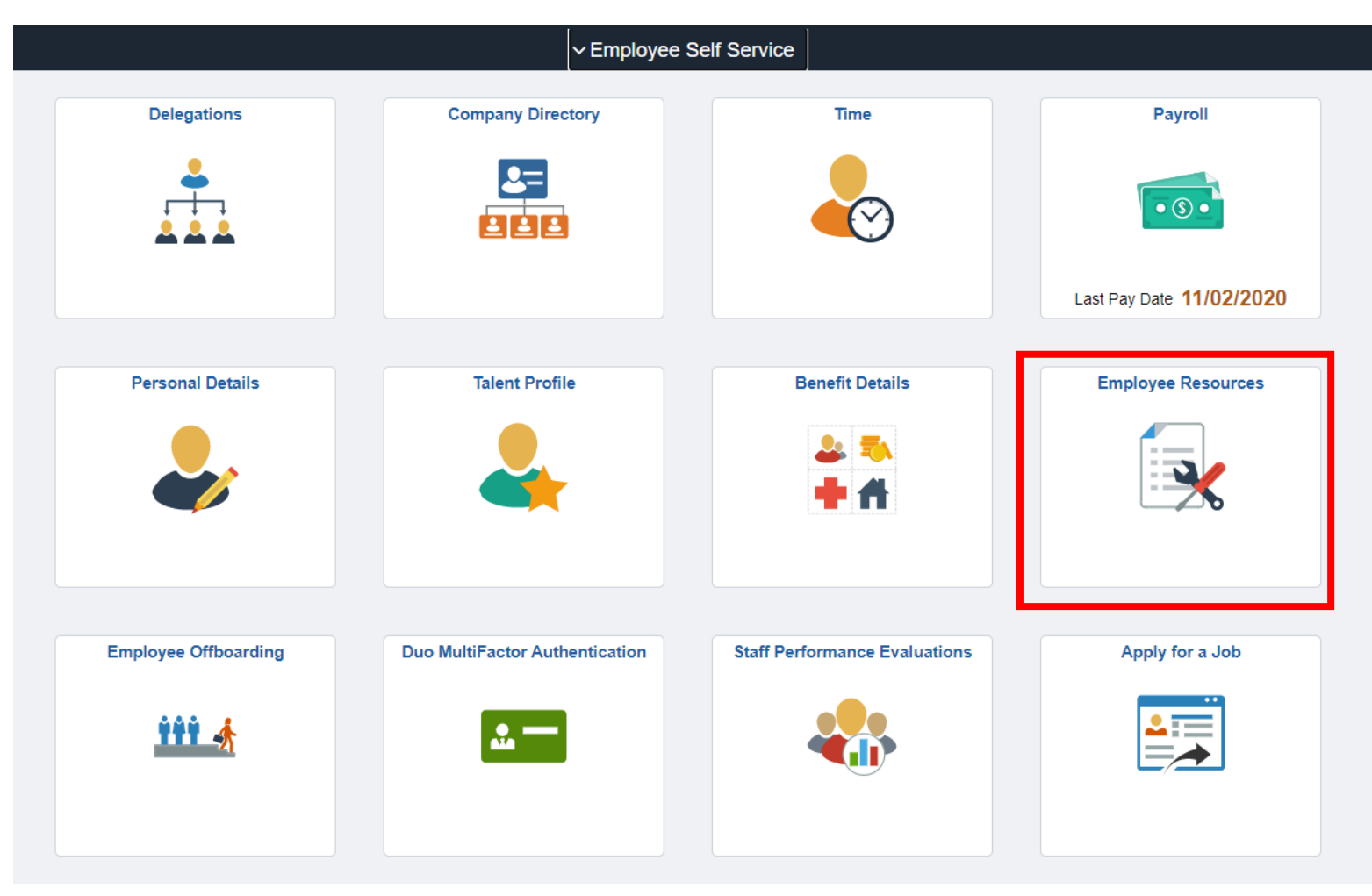

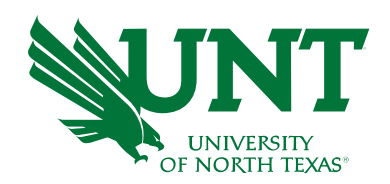

#### **Getting started**

#### • Click on Budget and Financial Reports

**Getting started** 

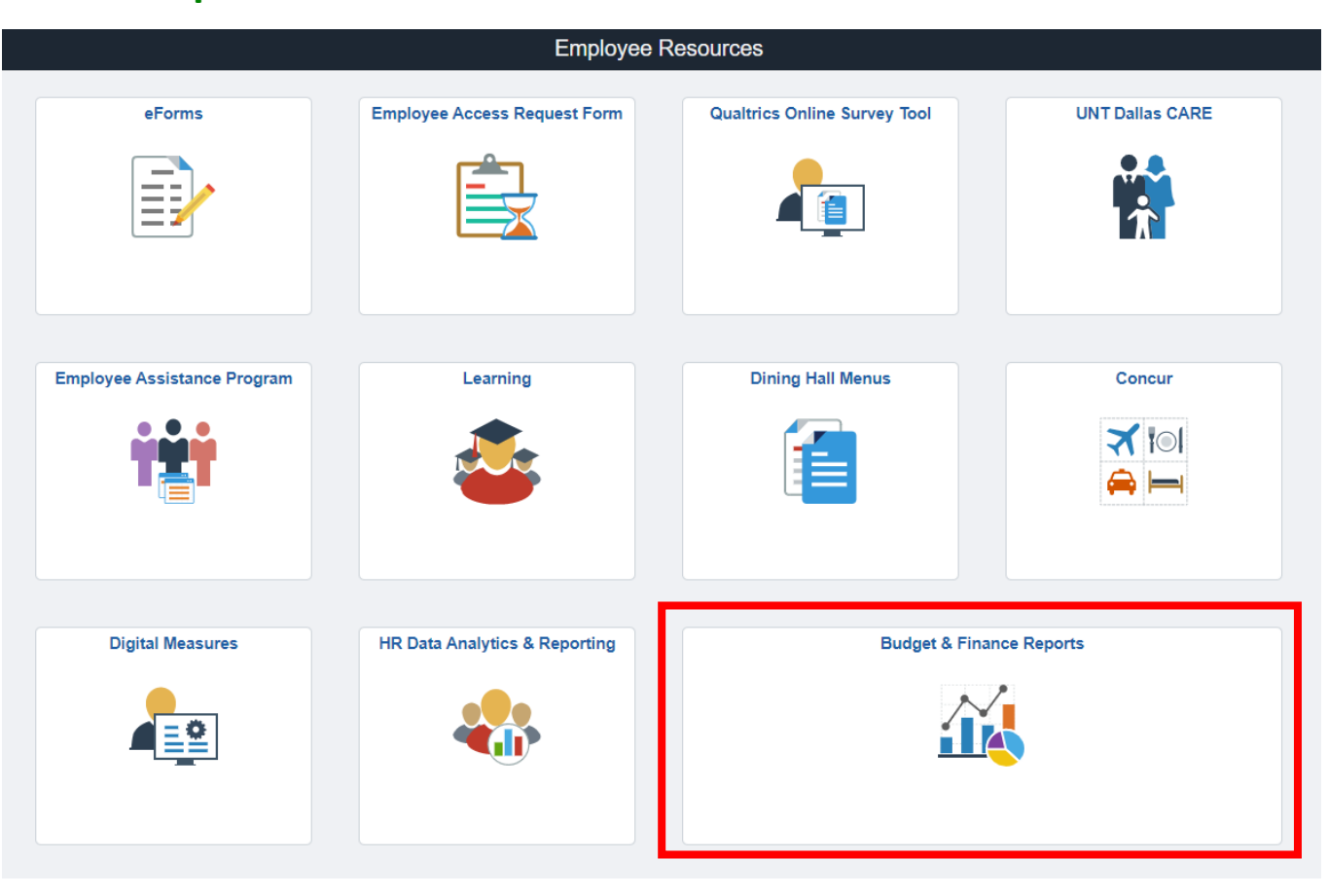

OF NORTH TEXAS

• This page allows you to navigate to various Budget and Finance Reports

#### This page allows you to navigate to various Budget and Finance Reports

|                     | UNT SYSTEM                                                                                                    | HOME JOBS                                                                                                    | WELL-BEING R                                                                                                    | REPORTS F                                                                                                    | ORMS                                                                                                    | MY.UNTSYSTEM                                                                                                    | DIRECTORY                                                                                                    | Search                                                                                                    | Q                                                                                                    |
|---------------------|----------------------------------------------------------------------------------------------------|----------------------------------------------------------------------------------------------------|----------------------------------------------------------------------------------------------------|----------------------------------------------------------------------------------------------------|----------------------------------------------------------------------------------------------------|----------------------------------------------------------------------------------------------------|----------------------------------------------------------------------------------------------------|----------------------------------------------------------------------------------------------------|----------------------------------------------------------------------------------------------------|
| Calendars           | Tools &<br>Training                                                                                                    | Payroll &<br>Taxes                                                                                                    | Office of Fine                                                                                                    | TEM<br>Nance                                                                                                    | 'ravel                                                                                                    | Procurem                                                                                                    | ent Ven<br>Reso                                                                                                    | dor<br>urces                                                                                                    | Treasury                                                                                                    |
| ance → Budget & Pla | anning 🌩 Reporting                                                                                                    | → Reporting                                                                                                    |                                                                                                    |                                                                                                    |                                                                                                    |                                                                                                    |                                                                                                    |                                                                                                    |                                                                                                    |
| Re                  | porting                                                                                                    |                                                                                                    |                                                                                                    |                                                                                                    |                                                                                                    |                                                                                                    |                                                                                                    |                                                                                                    |                                                                                                    |
| View                | Edit                                                                                                    |                                                                                                    |                                                                                                    |                                                                                                    |                                                                                                    |                                                                                                    |                                                                                                    |                                                                                                    |                                                                                                    |
| Buc                 | dget and F                                                                                                    | inance l                                                                                                    | Reports                                                                                                    |                                                                                                    |                                                                                                    |                                                                                                    |                                                                                                    |                                                                                                    |                                                                                                    |
| New                 | updated data mode                                                                                                    | l includes pre 9.                                                                                                    | 2 conversion ***N                                                                                                    | New as of 1/1                                                                                                    | 1/2020**                                                                                                    | *                                                                                                    |                                                                                                    |                                                                                                    |                                                                                                    |
| FINO                | 01 - Budget Overview                                                                                                    | ( <u>Guide)</u> 📄                                                                                                    |                                                                                                    |                                                                                                    |                                                                                                    |                                                                                                    |                                                                                                    |                                                                                                    |                                                                                                    |
| FINO                | 02 - Budget Overview                                                                                                    | with GL Details -                                                                                                    | ( <u>Guide)</u> 📙                                                                                                    |                                                                                                    |                                                                                                    |                                                                                                    |                                                                                                    |                                                                                                    |                                                                                                    |
|                     | Calendars<br>ance → Budget & Pla<br>Re<br>View<br>Bud<br>New<br>EIN00<br>EIN00<br>EIN00<br>EIN00<br>EIN00<br>EIN00<br>EIN00<br>EIN00<br>EIN00<br>EIN00 | Calendars Tools &<br>Training<br>ance → Budget & Planning → Reporting<br>Reporting<br>View Edit<br>Budget and F<br>New updated data model<br>FIN001 - Budget Overview<br>FIN002 - Budget Overview<br>FIN003 - Transaction Detail | Calendars Tools & Payroll & Training Payroll & Training Payroll & Taxes ance → Budget & Planning → Reporting → Reporting<br>Reporting<br>View Edit<br>Budget and Finance<br>New updated data model includes pre 9.<br>FIN001 - Budget Overview - (Guide)<br>FIN002 - Budget Overview with GL Details -<br>FIN003 - Transaction Details (Guide) | Calendars Tools & Payroll &<br>Training Payroll &<br>ance → Budget & Planning → Reporting → Reporting<br>Reporting<br>View Edit<br>Budget and Finance Reports<br>New updated data model includes pre 9.2 conversion ***!<br>FIN001 - Budget Overview - (Guide)<br>FIN002 - Budget Overview with GL Details - (Guide)<br>FIN003 - Transaction Details (Guide)<br>FIN003 - Transaction Details (Gui | Calendars       Tools &<br>Training       Payroll &<br>Taxes         ance → Budget & Planning → Reporting → Reporting         View         Edit         Budget and Finance Reports         New updated data model includes pre 9.2 conversion ***New as of 1/*<br>FIN001 - Budget Overview - (Guide)         FIN002 - Budget Overview with GL Details - (Guide)         FIN003 - Transaction Details (Guide) | Calendars       Tools & Training       Payroll & Travel         ance → Budget & Planning → Reporting → Reporting       Travel         View       Edit         Budget and Finance Reports         New updated data model includes pre 9.2 conversion ***New as of 1/1/2020**         Fin001 - Budget Overview - (Guide)         Eln002 - Budget Overview with GL Details - (Guide)         Eln003 - Transaction Details (Guide) | ONT SYSTEM HOME       JOBS       WELL-BEING       REPORTS       FORMS       MY.UNTSYSTEM         Calendars       Tools & Training       Payroll & Travel       Travel       Procurem         ance → Budget & Planning → Reporting → Reporting       Reporting → Reporting       Travel       Procurem         View       Edit       Edit       Budget and Finance Reports       New updated data model includes pre 9.2 conversion ***New as of 1/1/2020***       FIN001 - Budget Overview - (Guide)       Elix022 - Budget Overview with GL Details - (Guide)       Elix023 - Transaction Details (Guide)       Elix023 - Transaction Details (Guide)       Elix023 - Transaction Details (Guide)       Elix023 - Transaction Details (Guide)       Elix023 - Transaction Details (Guide)       Elix03 - Transaction Details (Guide)       Elix03 - Transa | ONT SYSTEM HOME       JOBS       WELL-BEING       REPORTS       PORMS       MYUNTSYSTEM       Directory         Calendars       Tools &<br>Training       Payroll &<br>Taxes       Travel       Procurement       Ven<br>Reso         ance → Budget & Planning → Reporting → Reporting       Reporting       Reporting         View       Edit         Budget and Finance Reports         New updated data model includes pre 9.2 conversion ***New as of 1/1/2020***         FIN01 - Budget Overview - (Guide)       Elicole         FIN02 - Budget Overview with GL Details - (Guide)       Elicole         FIN03 - Tansaction Details (Guide)       Elicole | Calendars       Tools & Training       Payroll & Taxes       Travel       Procurement       Vendor Resources         ance -> Budget & Planning -> Reporting -> Reporting       -> Reporting       -> Reporting       -> Intravel       -> Intravel       -> |

You may also access the Budget and Finance Reports by going directly to: <u>https://finance.untsystem.edu/reporting</u>

#### **Getting started**

۲

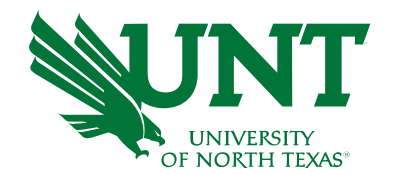

#### **Cognos Features**

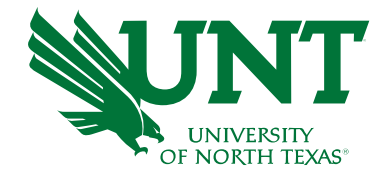

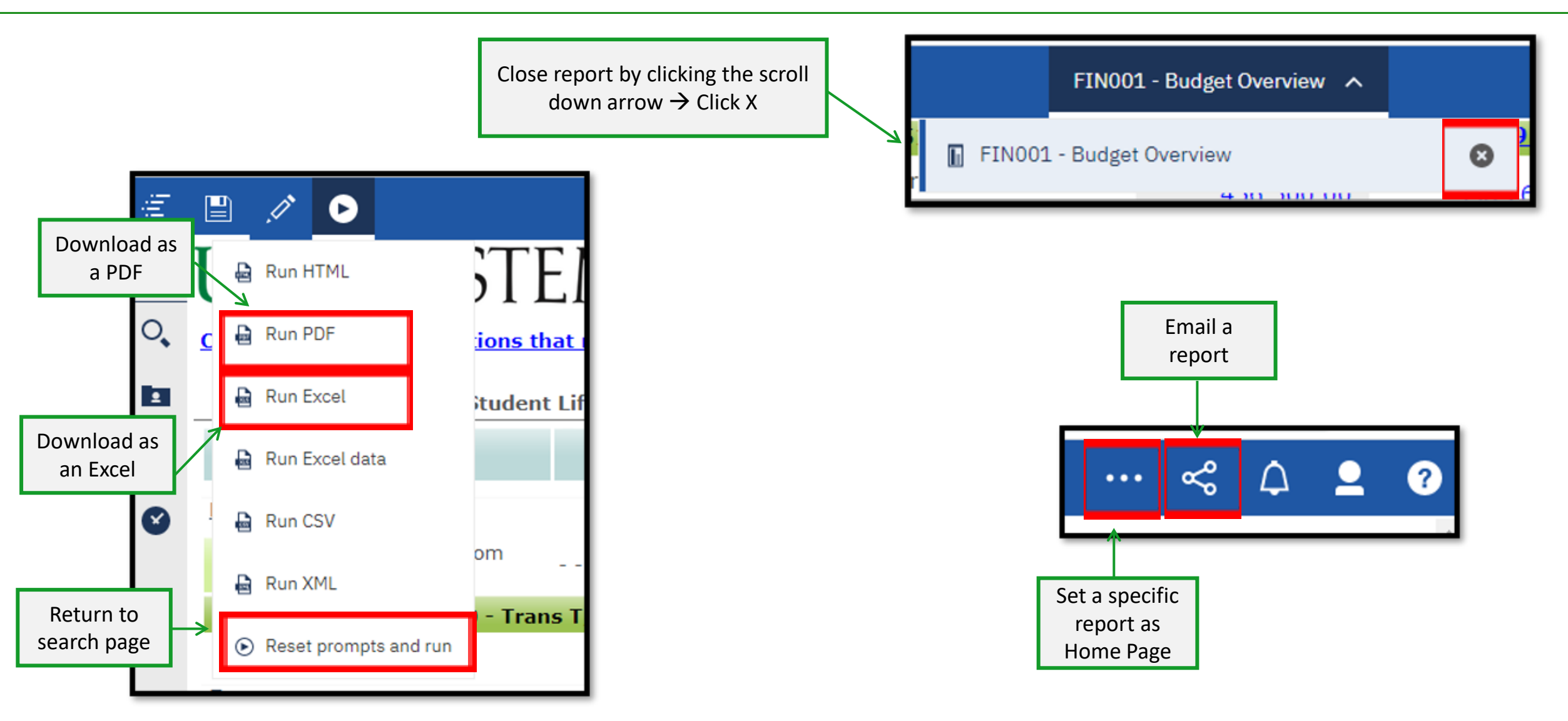

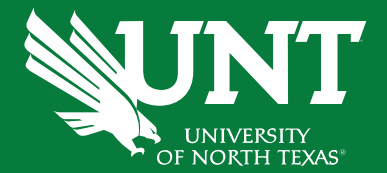

## Resources

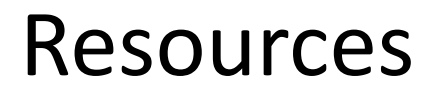

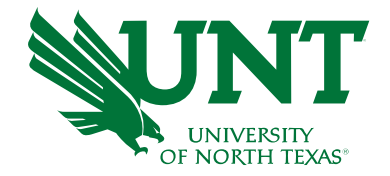

#### **Budget Website** > Resources > Documents

- Budget Management <u>Documents</u>
  - 1. Valid Fund Category & Fund Combinations
  - 2. Requisition Category Codes
  - 3. Closing Rules (will funds roll forward or close)
  - 4. 9.2 Budgetary Accounts
  - 5. Common Terms
  - 6. Common Journal Headers
  - 7. Function Mapping
- <u>Training Materials</u> (including PowerPoints)
- Other Resources
  - Contact your College Budget Officer or BUG (<u>Find your BUG</u>)

#### **Report Options**

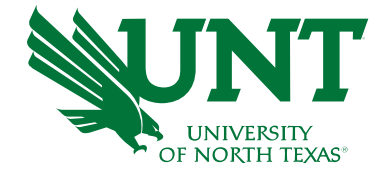

| Type of reports:                               | Use:                                                                                                    | Overview:                                                                | Limitations:                                                                                                    |
|------------------------------------------------|----------------------------------------------------------------------------------------------------|--------------------------------------------------------------------------|----------------------------------------------------------------------------------------------------|
| Budget Overview<br>(FIN030)                    | <ul> <li>View status of budget balance at a glance</li> <li>Identify all active chart-strings</li> </ul>                                                                               | High level summary of revenues and expenses. A financial statement.      | All activity (revenues & expense) on Non-<br>Budgetary is aggregated.                                                                                                    |
| Budget Overview<br>with GL Details<br>(FIN002) | <ul> <li>View Status of budget balance at aglance</li> <li>Identify all active chart-strings</li> <li>Find account numbers to use for an IDT</li> </ul>                                | Granular summary of<br>revenues and expenses. A<br>financial statement.  | Report does not include C-Level rollups                                                                                                    |
| Transaction Details<br>(FIN032)                | <ul> <li>View individual transactions that make up your budget.</li> <li>Search a specific transaction such as a journal, ABA, IDT, payroll exp., internal charge, revenue.</li> </ul> | Listing of all<br>transactionduring a period of<br>time.                 | None                                                                                                    |
| Department<br>Summary (FIN015)                 | <ul> <li>•View Status of budget balance at aglance</li> <li>•View revenues and expenses in detail.</li> <li>•Identify all active chart-strings</li> </ul>                              | High level summary<br>ofrevenues and expenses. A<br>financial statement. | None                                                                                                    |
| Department Payroll<br>Transaction Detail       | • View payroll transactions by journal,<br>employee, account, Org Dept and/or Division.                                                                                                | Granular summary of payroll related expenses.                            | The report cannot be run by a specific project.<br>It can be run by department, exported to<br>excel, and then filtered for project<br>chartstrings.<br>Report only has the ability to show 1 job<br>record - See Payroll Training |
|                                                |                                                                                                    |                                                                          | Report only has the ability to show 1 job<br>record - See Payroll Training                                                                                                    |

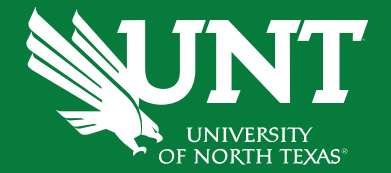

# Questions?